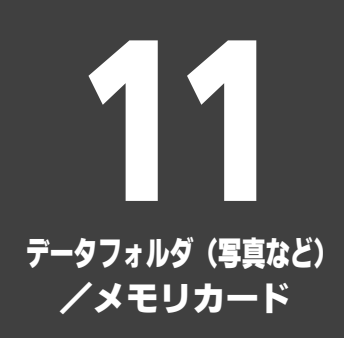

| メモリカード      | 11-6 |
|-------------|------|
| メモリカードを利用する | 11-6 |
| 便利な機能       | 11-8 |
| こんなときは      |      |
|             |      |

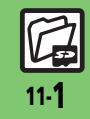

### データフォルダ(写真など)

### データフォルダ(写真など)について

本機のデータはデータフォルダで管理されています。各機能でデータを作成したり、メールやインターネットでデータを入手すると、 自動的に該当するフォルダへ保存されます。

●インターネットに接続し、データを直接ダウンロードできるフォルダもあります。

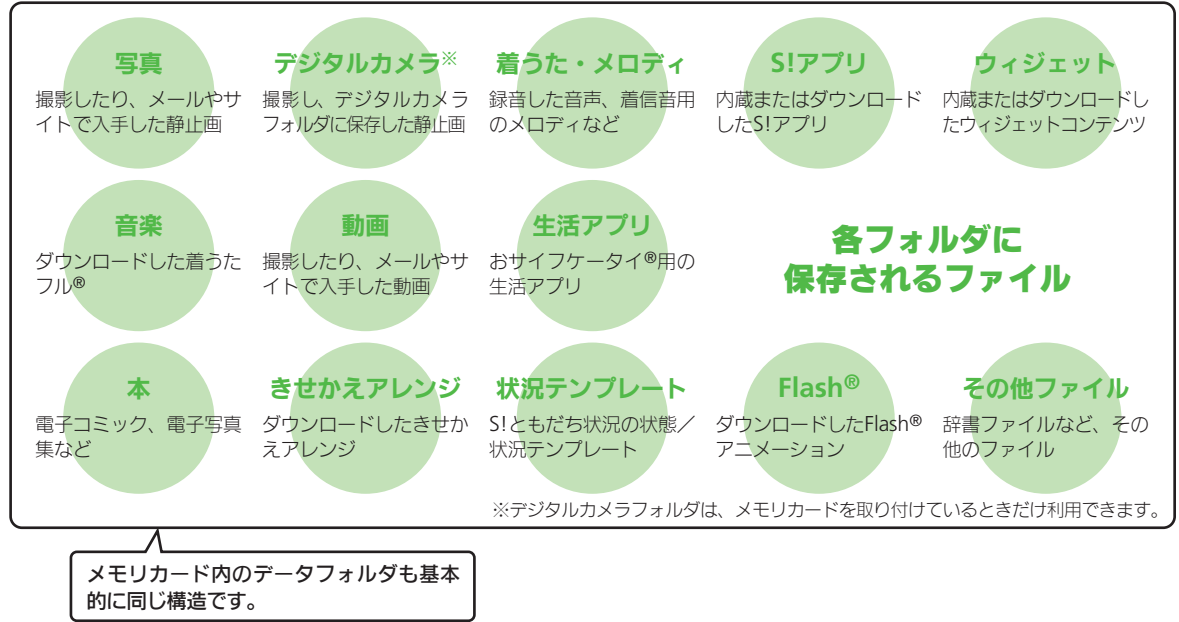

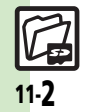

デ

ータフォルダ (写真など)/メモリカード

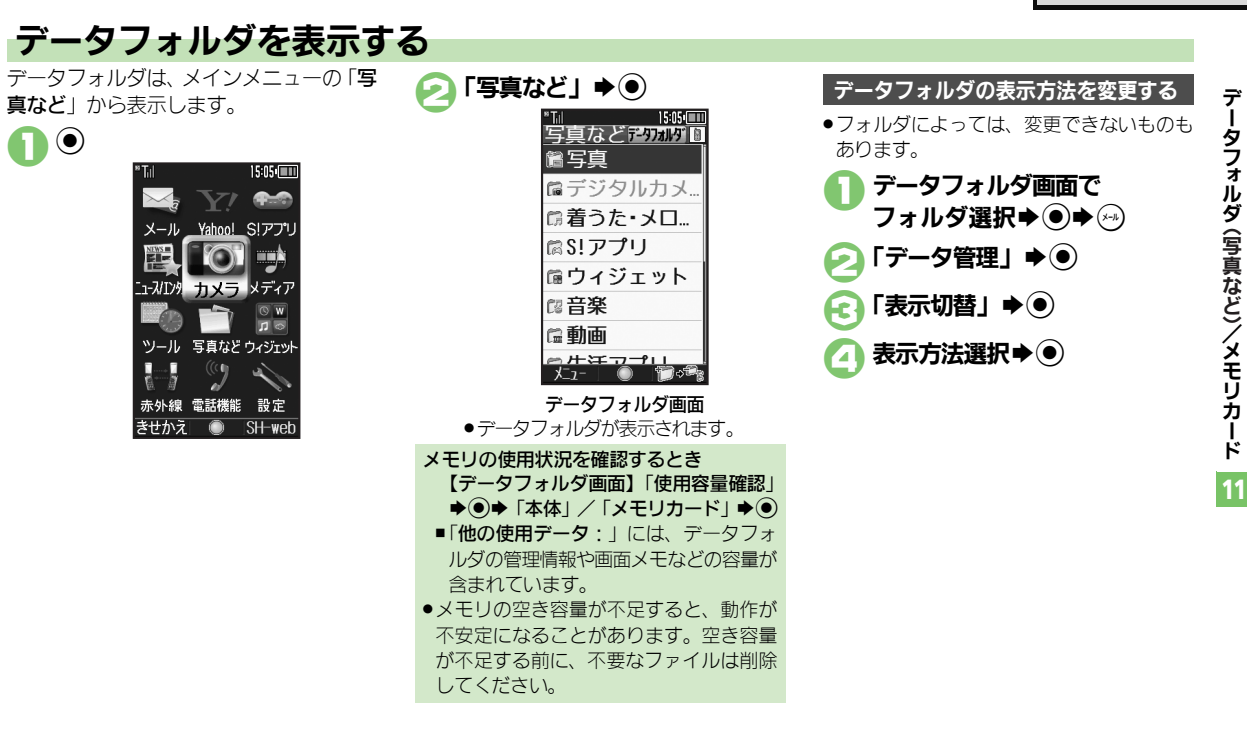

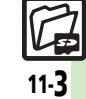

#### データフォルダ(写真など)

# ファイルを確認する

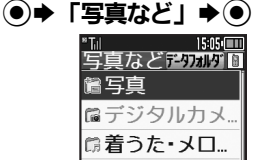

- グレーで表示されるフォルダやファイ ルは、利用(選択)できないことを表 しています。
- フォルダ内にフォルダがあるときは、
   ②を押すとフォルダを展開したり隠したりできます。

🕗 フォルダ選択 💽

フォルダが表示されたときは、フォル ダを選び<br/>
のを押します。

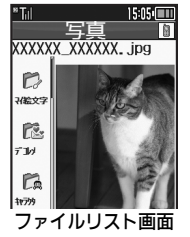

ファイル選択⇒●

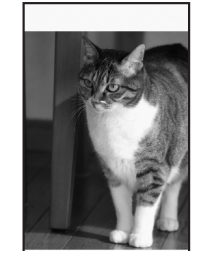

- ●選んだファイルが表示/再生されます。

# ●●で拡大、(#:::)/●で次の画像を、(#:::)/ ●で前の画像を表示できます。また、(?)を

- 押すと画像を右に90度ずつ回転できます。 ファイルをメールに添付するとき
  - ②のあとファイル選択 ◆ ◎ ◆ 「送信/
     ブログ | ◆ ◎ ◆ 「メール添付 | ◆ ◎
- ■確認画面が表示されたときは、画面の指示に従って操作してください。

### 「 🗐 」や「 💅 」が表示されているとき

 著作権で保護されているため、一部機能 で利用できないことがあります。

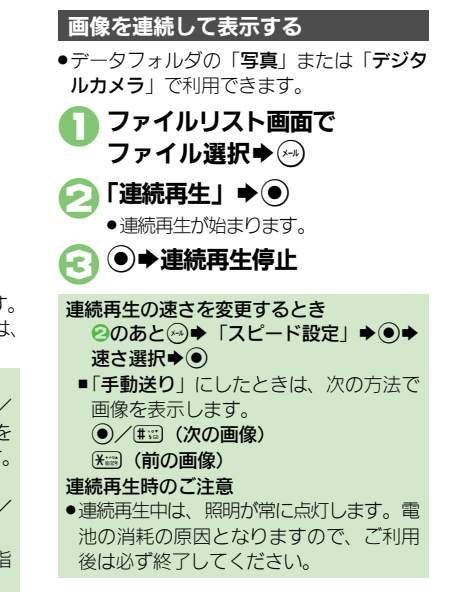

使いこなしチェック!

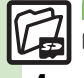

◎ ●ファイルの画質を変更したい●ファイルを元のサイズのまま表示したい●連続再生の設定を変更したい●ファイルを壁紙に登録したい●ファイルを着信音に設定したい●ファイルを着信時の動画に設定したい ほか (ご) F11-8)

11-4

# ファイルやフォルダを管理する

#### フォルダを作成する

 フォルダによっては、新たにフォルダを作 成できないことがあります。

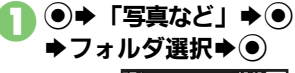

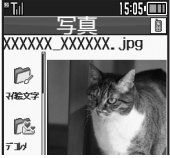

ファイルリスト画面

- ダウンロード」が選ばれているときや フォルダに何もないときは、 ② へ進み ます。

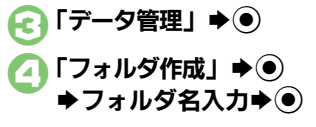

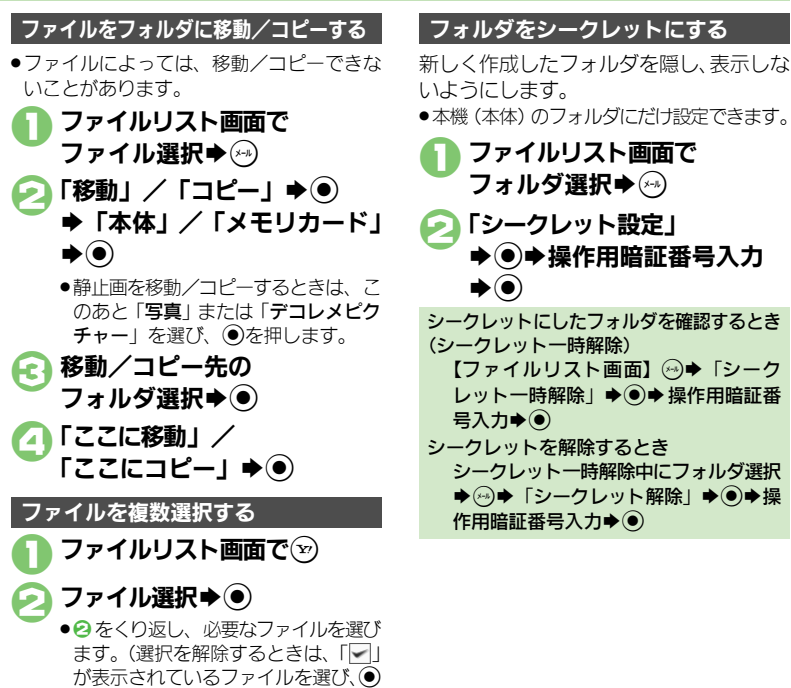

#### 使いこなしチェック!

(x-1)

○使刑●フォルダ名を変更したい●ファイルの詳細情報を確認したい●ファイル名を変更したい●ファイルを並べ替えたい●ファイルや新規作成したフォルダを削除したい●SVGファイルを操作したい(ご)P.11-9)

を押します。)

11.5

# メモリカード

デ

タフォル

ダ (写真など)/メモリカ

ド

# メモリカードを利用する

microSDメモリカード (microSDHCメモリカードを含む:以降「メモリカード」と記載)を利用すると、本機 (本体)のデータフォルダ と同じようにデータを保存/管理できます。

- ●メモリカードは推奨のものをお使いください。詳しくは、「microSDメモリカードの対応情報」(ピアP.14-23)を参照してください。
- ●メモリカードを取り付けているとき、撮影した静止画やダウンロードしたデータなどは、メモリカードに優先的に保存されます。
- (マイ絵文字、デコレメールテンプレートは本体に保存されます。)
- メモリカード利用時のご注意
   ●メモリカードを無理に取り付けたり、取り外さないでください。
- メモリカードは、小さなお子様の手の届かないところで保管/使用してください。
   誤って飲み込むと、窒息する恐れがあります。
- ●端子面に手や金属で触れないでください。
- メモリカードの登録内容は、事故や故障によって、消失または変化してしまうことがあります。大切なデータは控えをとっておくことをおすすめします。なお、データが消失または変化した場合の損害につきましては、当社では責任を負いかねますのであらかじめご了承ください。
- データの読み出し中や書き込み中は、絶対に本機の電源を切ったり、電池パックを取り外したりしないでください。
- データの消去や上書きなどにご注意ください。

- メモリカードを取り付ける/取り外す ・必ず本機の電源を切った状態で行ってください。
- 1 電池カバー/電池パックを取り 外す(ビア)P.14-4)
- 闷 メモリカードを取り付ける

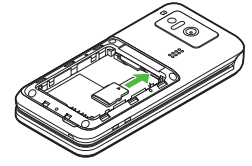

- 端子面を下にして、「カチッ」と音が するまで、メモリカードをゆっくりと 奥まで入れます。
- メモリカード以外のものは取り付けないでください。
- を 電池カバー/電池パックを取り
  付ける

- 電源を入れたあと「🜄」が表示されたとき
- ●接続不良の可能性があります。取り付け 直してください。

#### メモリカードを取り外すとき

 メモリカードを軽く押し込んだあと手を 離します。メモリカードが少し飛び出て きますので、ゆっくりとまっすぐに引き 抜いてください。

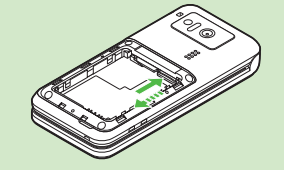

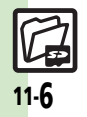

### メモリカードを初期化する

- 購入した市販のメモリカードをはじめてお 使いになるときは、必ず本機で初期化 (フォーマット)してください。
- 初期化すると、メモリカード内のデータが すべて消去されます。他の機器で使用した メモリカードを初期化するときは、あらか じめよく確認のうえ、操作してください。
- ●⇒「設定」⇒●
   ⇒◎「本体・メモリカード」
   ⇒「メモリカードメニュー」
   >●
- ○「初期化」 → → 「はい」
   → ●
   ○
   「初期化」 → ●
   ○
   ○
   ○
   ○
   ○
   ○
   ○
   ○
   ○
   ○
   ○
   ○
   ○
   ○
   ○
   ○
   ○
   ○
   ○
   ○
   ○
   ○
   ○
   ○
   ○
   ○
   ○
   ○
   ○
   ○
   ○
   ○
   ○
   ○
   ○
   ○
   ○
   ○
   ○
   ○
   ○

   ○

   ○

   ○

   ○

   ○

   ○

   ○

   ○
  - ●電波 Off モードに設定されます。初期 化が終わるまで電波をやりとりする機 能は利用できません。

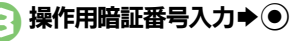

### ) [ttin] **♦**●

使いこなしチェック!

 初期化をやめるときは、「いいえ」を 選び
 び
 ・
 ・
 ・
 ・
 ・
 ・
 ・
 ・
 ・
 ・
 ・
 ・
 ・
 ・
 ・
 ・
 ・
 ・
 ・
 ・
 ・
 ・
 ・
 ・
 ・
 ・
 ・
 ・
 ・
 ・
 ・
 ・
 ・
 ・
 ・
 ・
 ・
 ・
 ・
 ・
 ・
 ・
 ・
 ・
 ・
 ・
 ・
 ・
 ・
 ・
 ・
 ・
 ・
 ・
 ・
 ・
 ・
 ・
 ・
 ・
 ・
 ・
 ・
 ・
 ・
 ・
 ・
 ・
 ・
 ・
 ・
 ・
 ・
 ・
 ・
 ・
 ・
 ・
 ・
 ・
 ・
 ・
 ・
 ・
 ・
 ・
 ・
 ・
 ・
 ・
 ・
 ・
 ・
 ・
 ・
 ・
 ・
 ・
 ・
 ・
 ・
 ・
 ・
 ・
 ・
 ・
 ・
 ・
 ・
 ・
 ・
 ・
 ・
 ・
 ・
 ・
 ・
 ・
 ・
 ・
 ・
 ・
 ・
 ・
 ・
 ・
 ・
 ・
 ・
 ・
 ・
 ・
 ・<

#### 初期化中のご注意

初期化中は、絶対に本機の電源を切ったり、電池パックを取り外したりしないでください。メモリカードまたは本機が故障する恐れがあります。

#### メモリカード内のデータを確認する

- データフォルダから確認するときの操作を 説明します。
- メモリカードを取り付けているときは、メ モリカードのデータフォルダが優先して表 示されます。

### ● ● 「写真など」 ● ●

 メモリカードのデータフォルダ画面が 表示されます。

### 🔊 フォルダ選択单 🖲

 フォルダが表示されたときは、フォル ダを選び
 ダを選び

ファイル選択 Æ

本体のデータを確認するとき ●のあと → 「本体へ切替」 → ● → 2 以降

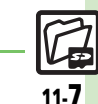

◎便利 ●メモリカード内のHTMLファイルを利用したい(ご)P.11-9)

| ファイル/フォル                                              | ダ表示設定                                                                                                    | ファイル/フォル                                                 | ダ利用                                                                                                    |
|-------------------------------------------------------|----------------------------------------------------------------------------------------------------|----------------------------------------------------------|----------------------------------------------------------------------------------------------------|
| ファイルの画質を変更<br>したい<br>[画質切替]<br>ファイルを元のサイズ<br>のままま示したい | <ul> <li>●「写真など」●●フォルダ選択●</li> <li>ファイル選択●●「画質切替」(Flash<sup>®</sup>のときは「画質設定」)●●画質選択●</li> <li>●「写真など」●●フォルダ選択●</li> </ul>                              | ファイルを壁紙に登録<br>したい<br>[壁紙登録]                              | ● 「写真など」 ● フォルダ選択 ●<br>ファイル選択 ● 「壁紙登録」 ● ● ●<br>● 画面サイズ以外の画像のときは、表示方法を選ぶ必<br>要があります。画面の指示に従って操作してくだ<br>さい。                                                                                           |
| [表示切替]<br>連続再生の設定を変更<br>したい<br>[連続再生設定]               | 「等倍」●●     「写真など」●●● フォルダ選択●●● フォルダ選択●●● ファイル選択●○●「連続再生」●●                                                                                              | ファイルを着信音に設<br>定したい<br>[着信音設定]                            | <ul> <li>●「写真など」・●・フォルダ選択・●・<br/>ファイル選択・●・「着信音設定」・●・着信</li> <li>の種類選択・●</li> <li>● 鳴動時間の入力画面が表示されたときは、このあと<br/>唱動時間を入力」、●を押します。</li> </ul>                                                           |
|                                                       | くり返さずに再生する<br>「繰り返し」→●→「Off」→●<br>音楽を流す<br>「BGM設定」→●→「On/Off設定」→●→<br>「On」→●                                                                            | ファイルを着信時の動<br>画に設定したい<br>[着信動画設定]                        | <ul> <li>● 確認画面が表示されたときは、画面の指示に従って<br/>操作してください。</li> <li>● 「写真など」 ● 「動画」 ● ファイ<br/>ル選択 ● 「着信動画設定」 ● 着信の種<br/>類選択 ●</li> </ul>                                                                       |
|                                                       | 流す音楽を変更する<br>「BGM設定」 ●● 「着うた・メロディ再生」<br>●● フォルダ選択 ●● ファイル選択 ●<br>ボタンイルミネーションのパターンを変更する<br>「イルミネーション」 ● ●● 「キーイルミパター<br>ン」 ● ●● パターン選択 ● ●● ♡            | ファイルを電話帳に登<br>録したい<br>【電話帳に登録】                           | <ul> <li>鳴動時間の入力画面が表示されたときは、このあと</li> <li>鳴動時間を入力し、</li> <li>を押します。</li> <li>「写真など」</li> <li>ファイルダ選択</li> <li>「電話帳に登録」</li> <li>「新規登録」</li> <li>必要項目入力</li> <li>「追加登録」を選ぶと、既存の電話帳に追加できます。</li> </ul> |
| 画像表示時にソフト<br>キーを表示しない<br>[ガイド表示切替]                    | ボタンイルミネーションを点灯しない<br>「イルミネーション」 ◆ ● ◆ 「On / Off設定」 ◆<br>● ◆ 「Off」 ◆ ● ◆ ⑦<br>● ◆ 「写真など」 ◆ ● ◆ フォルダ選択 ◆ ● ◆<br>ファイル選択 ● ● ◆ 「ガイド表示切替」 ◆<br>● ◆ 「Off」 ◆ ● | フォルダからカメラな<br>どを起動したい<br>[カメラ起動/ビデオカメラ起<br>動/ボイスレコーダー録音] | <ul> <li>●◆「写真など」◆●◆フォルダ選択◆●◆ ○</li> <li>◆「カメラ起動」/「ビデオカメラ起動」/「ボ<br/>イスレコーダー録音」◆●</li> </ul>                                                                                                    |

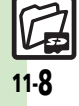

### 便利な機能

| ファイル/フォル                         | ダ管理                                                                                                    | SVGファイルを操作<br>したい      | (共通操作) ●◆「写真など」◆●◆「その他ファ<br>イル」◆●◆ファイル選択◆●◆下記の操作                                        |
|----------------------------------|----------------------------------------------------------------------------------------------------|------------------------|-----------------------------------------------------------------------------------------|
| フォルダ名を変更した<br>い<br>[フォルダ名変更]     | <ul> <li>● 「写真など」 ● フォルダ選択 ●</li> <li>フォルダ選択 ● 「データ管理」 ● 「フォルダ名変更」 ● フォルダ名入力 ●</li> <li>●同じ階層に、同じフォルダ名は使えません。</li> </ul>                | [SVGファイル]              | 上下左右に移動する<br>②<br>画面を移動する<br>(22)(ト)/(82)(下)/(63)(右)/(43)(方)                            |
| ファイルの詳細情報を<br>確認したい<br>[詳細情報]    | <ul> <li>●◆「写真など」●● フォルダ選択●●</li> <li>ファイル選択●●●「詳細情報」●●</li> </ul>                                                                      |                        | 編小/拡大する<br>13(編小)/33(拡大)                                                                |
| ファイル名を変更した<br>い<br>【ファイル名変更】     | <ul> <li>● 「写真など」 ● フォルダ選択 ●</li> <li>ファイル選択 ● ● 「データ管理」 ● ● 「ファ<br/>イル名変更」 ● ● ファイル名入力 ●</li> </ul>                                    |                        | 日本2000年)/93 (右回転)<br>キーアクションモードにする<br>「可                                                |
| ファイルを並べ替えた<br>い<br><b>[並べ替え]</b> | <ul> <li>● 「写真など」</li> <li>● フォルダ選択</li> <li>● デ</li> <li>「データ管理」</li> <li>● 「並べ替え」</li> <li>● 並</li> <li>べ替え方法選択</li> <li>●</li> </ul> |                        | ごう<br>デフォルト表示にする<br>53                                                                  |
| ファイルや新規作成し<br>たフォルダを削除した         | 田田<br>田田<br>田田<br>田田<br>田田<br>田田<br>田田<br>田田<br>田田<br>田田                                                                                | メモリカード                 |                                                                                         |
| い<br>[ファイル/フォルダ削除]               | ファイルを1件削除する<br>ファイル選択⇒ ※→ 「削除」 ⇒ ● → 「はい」 ⇒ ●                                                                                           | メモリカード内の<br>HTMLファイルを利 | <ul> <li>● ◆ 「設定」 ◆ ● ◆ ● 「本体・メモリカード」 ◆</li> <li>「メモリカードメニュー」 ◆ ● ◆ 「SD 固有デー</li> </ul> |
|                                  | フォルダ/フォルダ内のファイルをすべて削除する<br>フォルダ選択 - ② - 「削除」 - ③ - 操作用暗証<br>番号入力 - ③ - 「はい」 - ④                                                         | 用したい<br>[SD固有データ]      | タ」 ◆ ● ◆ タイトル選択 ◆ ●<br>                                                                 |

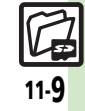

### こんなときは

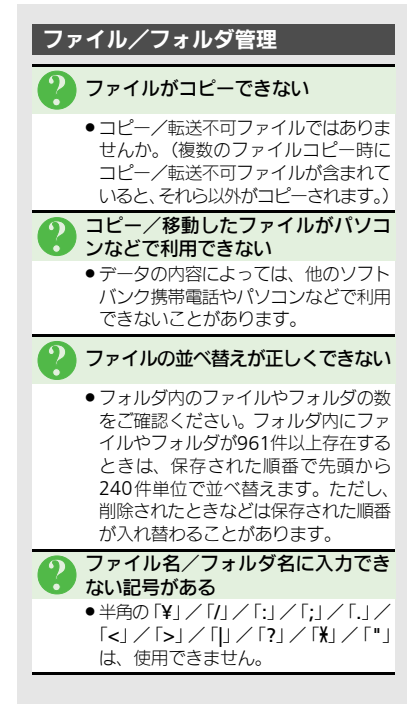

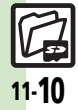